## फुनाबाशी जानकारी ईमेल रजिष्ट्रेशन प्रक्रियाको निर्देशन

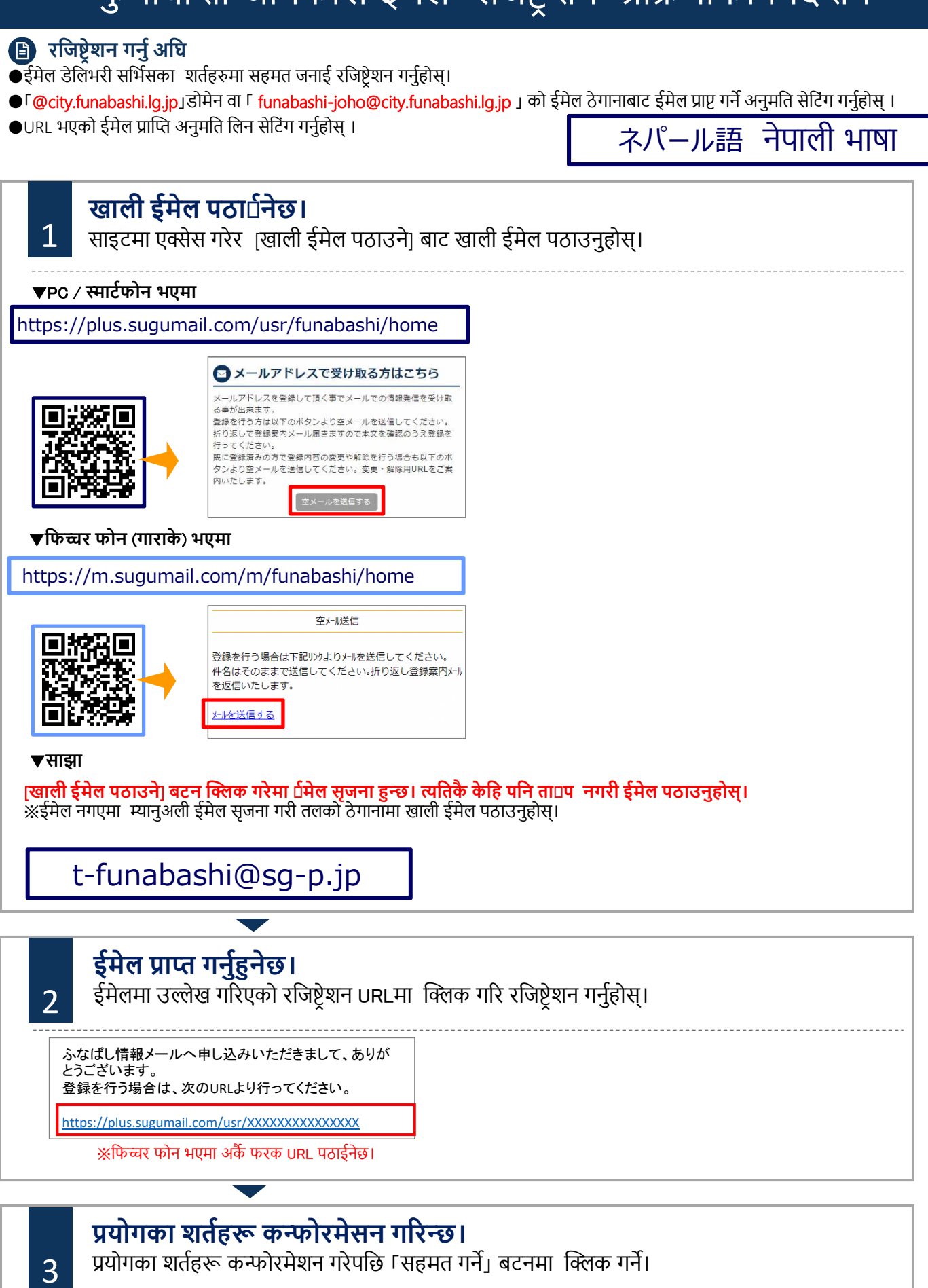

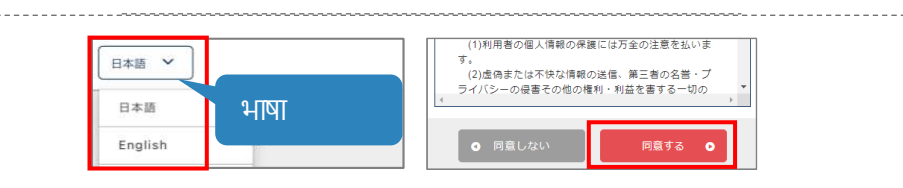

## फुनाबाशी जानकारी ईमेल रजिष्ट्रेशन प्रक्रियाको निर्देशन

## 🕒 रजिष्ट्रेशन गर्नु अघि

- ईमेल डेलिंभरी सर्भिसका शर्तहरुमा सहमत जनाई रजिष्ट्रेशन गर्नुहोस्।
- ●「@city.funabashi.lg.jp」डोमेन वा「funabashi-joho@city.funabashi.lg.jp」को ईमेल ठेगानाबाट ईमेल प्राप्ट गर्ने अनुमति सेटिंग गर्नुहोस् ।
- ●URL भएको ईमेल प्राप्ति अनुमति लिन सेटिंग गर्नुहोस् ।

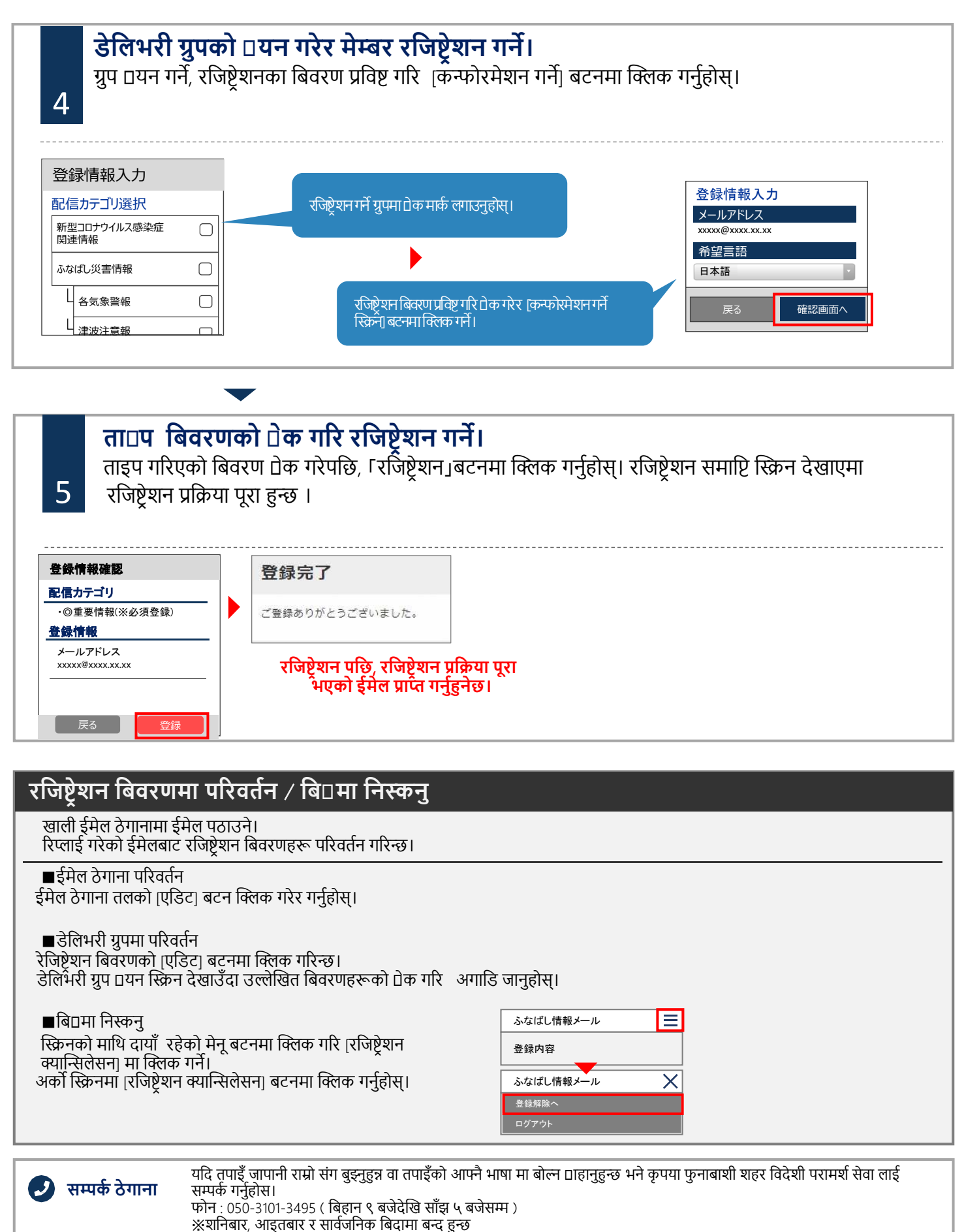